# QuestTag ehungry Integration

# <u># QuestTag:</u>

1. Create account with QuestTag:

| QuestTag                        |           | × ©             | Settings        | ×        | 🕙 Cor          | opers' BD              | ×        | +                      |                       |                  |        | - 0          | ×      |
|---------------------------------|-----------|-----------------|-----------------|----------|----------------|------------------------|----------|------------------------|-----------------------|------------------|--------|--------------|--------|
| $\leftrightarrow \   \ni \   G$ | dispatch. | questtag.com/   | dashboard#order |          |                |                        |          |                        |                       |                  | 7      | 1 📕 🤇        | 9 :    |
| Quest                           | Tag       |                 |                 | Dispatch | Ord            | ers Drivers            | Мар      | Reports                | ⑦                     | haka, Bangladesh |        | (i) M        | aruf 🕶 |
| Q Search                        |           |                 | Current Orders  | Schedule | d Orders       | Recently Completed Ord | lers Inc | complete/Failed Orders | Order History         | + New C          | rder   | + Excel Uplo | ad     |
| C                               |           |                 |                 |          |                |                        |          |                        |                       |                  |        |              |        |
| Order No.                       | C. Name   | Pick-up<br>From | Amount          | Distance | Placem<br>Time | ent Req. Pick<br>Time  | up       | Req. Delivery<br>Time  | Est. Delivery<br>Time | Driver           | Status | Order Det    | tails  |
|                                 |           |                 |                 |          |                | No data available in t | able     |                        |                       |                  |        |              |        |
|                                 |           |                 |                 |          |                |                        |          |                        |                       |                  |        | To           | tal: 0 |
|                                 |           |                 |                 |          |                |                        |          |                        |                       |                  |        |              |        |
|                                 |           |                 |                 |          |                |                        |          |                        |                       |                  |        |              |        |
|                                 |           |                 |                 |          |                |                        |          |                        |                       |                  |        |              |        |
|                                 |           |                 |                 |          |                |                        |          |                        |                       |                  |        |              |        |
|                                 |           |                 |                 |          |                |                        |          |                        |                       |                  |        |              |        |
|                                 |           |                 |                 |          |                |                        |          |                        |                       |                  |        |              |        |
|                                 |           |                 |                 |          |                |                        |          |                        |                       |                  |        |              |        |
|                                 |           |                 |                 |          |                |                        |          |                        |                       |                  |        |              |        |
|                                 |           |                 |                 |          |                |                        |          |                        |                       |                  |        |              |        |
|                                 |           |                 |                 |          |                |                        |          |                        |                       |                  |        |              |        |
|                                 |           |                 |                 |          |                |                        |          |                        |                       |                  |        |              |        |
|                                 |           |                 |                 |          |                |                        |          |                        |                       |                  |        |              |        |
|                                 |           |                 |                 |          |                |                        |          |                        |                       |                  |        |              |        |
|                                 |           |                 |                 |          |                |                        |          |                        |                       |                  |        |              |        |
|                                 |           |                 |                 |          |                |                        |          |                        |                       |                  |        |              |        |
|                                 |           |                 |                 |          |                |                        |          |                        |                       |                  |        |              |        |
|                                 |           |                 |                 |          |                |                        |          |                        |                       |                  |        |              |        |

2. Go to Settings from Main Menu.

| Quest     | Tag     |                 |                | Dispatch  | Orde           | rs Drivers                 | Map Reports              | 3                    | Dhaka, Bangladesh | (i) Maruf -            |
|-----------|---------|-----------------|----------------|-----------|----------------|----------------------------|--------------------------|----------------------|-------------------|------------------------|
| Q Search  |         |                 | Current Orders | Scheduled | I Orders       | Recently Completed Orders  | Incomplete/Failed Orders | Order Histor         | y + New Order     | My Account<br>Settings |
| Order No. | C. Name | Pick-up<br>From | Amount         | Distance  | Placem<br>Time | nt Req. Pickup<br>Time     | Req. Delivery<br>Time    | Est. Deliven<br>Time | y Driver Statı    | Online Order Forms     |
|           |         |                 |                |           |                | No data available in table |                          |                      |                   |                        |
|           |         |                 |                |           |                |                            |                          |                      |                   | Total: 0               |

3. Click on Business Type in Settings. Provide Phone no. and Fixed Pickup Address (Restaurant Address)

|                  | Optimized by 🕢                  |                                |
|------------------|---------------------------------|--------------------------------|
|                  | Distance                        |                                |
| Business type    |                                 |                                |
| Dusiness type () | Pic                             | kup and Delivery Delivery Only |
|                  | +1 00000000000000               |                                |
|                  | North Tower, Sonargaon Janapath | , Dhaka, Bangladesh            |
|                  |                                 |                                |

4. Go to My Account -> Get your API Key

|    | ( )rnore | Drivore     | Man              | Poporte          | @<br>*           |
|----|----------|-------------|------------------|------------------|------------------|
| ZI | dg8CAzh. | Z2cMU       |                  |                  |                  |
|    |          |             |                  |                  | $\frown$         |
|    |          |             |                  | Ľ                | nlock Key        |
|    | Z        | zlldq8CAzh. | zlldq8CAzh.Z2cMU | zlldq8CAzh.Z2cMU | zlldq8CAzh.Z2cMU |

5. Copy your API key in document.

## <u># ehungry:</u>

- 1. Create Account
- 2. Set up your Restaurant (Menu, Dishes, Address etc.)
- 3. Go To Admin **"Dashboard"**
- 4. Click "Restaurant Manager"

| eh⊙ngry                                                    | Dashboard                | Customers            | Orders       | Restaurant Manager | Online Ordering                                                                                                    | Calendar | Reports    | 🕒 Logout                |  |  |
|------------------------------------------------------------|--------------------------|----------------------|--------------|--------------------|----------------------------------------------------------------------------------------------------|----------|------------|-------------------------|--|--|
| nline Ordering URL                                         | : <u>https://order.e</u> | ehungry.com/ce       | oopersbd Op  | pen in new tab Ma  | nage UK.                                                                                                    |          |            | Settings Need Support ? |  |  |
| Welcome back, Coope                                        | rs BD                    |                      |              |                    |                                                                                                    |          |            |                         |  |  |
| Upcoming Or                                                | ders V                   | iew All Orders       | Enable/Dis   | able Ordering      |                                                                                                    |          |            |                         |  |  |
| Orders Due Toda                                            | ay: <u>MM HH (</u>       | @ <u>1:28:PM; MM</u> | HH @ 1:45:PN | <u>4</u> ;         |                                                                                                    |          |            |                         |  |  |
| Due Tomorrow:                                              | There are                | e no orders due.     |              |                    |                                                                                                    |          |            |                         |  |  |
| Top Custome                                                | rs <u>View A</u>         | <u>All</u>           |              |                    | 🚍 Recent F                                                                                                    | ayments  | View All P | ayments                 |  |  |
| MM HH                                                      |                          | \$71.                | 10           |                    | No payments have been processed in the last 3 days. (Payment transactions are only applicable to your account if you use a payment |          |            |                         |  |  |
| MH                                                         |                          | \$60.                | 23           |                    | processor, such as Authorize.Net, to handle credit card payments on<br>this system.                                                |          |            |                         |  |  |
| M.H                                                        |                          | \$58.                | 85           |                    |                                                                                                    |          |            |                         |  |  |
| BASIC ACCO<br>Account Details<br>Manage Account<br>API Key | DUNT DETAI               | ILS AND BIL          | LING         |                    |                                                                                                    |          |            |                         |  |  |
| Billing<br>Past Billing State                              | ments                    |                      |              | 2.                 | - 19                                                                                                    |          |            |                         |  |  |
|                                                            | 010                      | I                    | 14           | 11                 | 699                                                                                                    |          |            |                         |  |  |
|                                                            |                          |                      |              | PVED               |                                                                                                    |          |            |                         |  |  |

#### 5. Click "Restaurant Locations"

| ehongry Dashboa                        | ard Customers      | Orders  | Restaurant Manager | Online Ordering | Calendar | Reports | 🕞 Logout                |
|----------------------------------------|--------------------|---------|--------------------|-----------------|----------|---------|-------------------------|
| Online Ordering URL: <u>https://or</u> | der.ehungry.com/co | opersbd | open in new tab Ma | nage URL        |          |         | Settings Need Support ? |
| E RESTAURANT SETTIN                    | GS                 |         |                    |                 |          |         |                         |
| Restaurant Locations                   |                    |         |                    |                 |          |         |                         |
| Custom Settings                        | ~                  |         |                    |                 |          |         |                         |
| Website Template Desig                 | n                  |         |                    |                 |          |         |                         |
| Additional Web Pages                   |                    |         |                    |                 |          |         |                         |
| Additional Navigation Tal              | bs                 |         |                    |                 |          |         |                         |
| I MENU SETTINGS                        |                    |         |                    |                 |          |         |                         |
| Menus                                  |                    |         |                    |                 |          |         |                         |
| Menu Categories                        |                    |         |                    |                 |          |         |                         |
| Menu Items                             |                    |         |                    |                 |          |         |                         |
| Menu Item Add-Ons                      |                    |         |                    |                 |          |         |                         |
| Clear Menu Cache 😧                     |                    |         |                    |                 |          |         |                         |
| MARKETING SETTING                      | S                  |         |                    |                 |          |         |                         |
| Promotional Spot                       |                    |         |                    |                 |          |         |                         |
| Announcements                          |                    |         |                    |                 |          |         |                         |
| Upsell Manager                         |                    |         |                    |                 |          |         |                         |

6. Click <u>"change this"</u> link beside "Currently Receives Orders by:"

|                                                                                       | ONS                                                                                |                                                                                        |                                                        |                                       |
|---------------------------------------------------------------------------------------|------------------------------------------------------------------------------------|----------------------------------------------------------------------------------------|--------------------------------------------------------|---------------------------------------|
|                                                                                       |                                                                                    |                                                                                        |                                                        |                                       |
| By default, all accounts have a<br>purposes. Additional locations may r<br>"Dine-In". | single restaurant location, which canno<br>represent separate physical locations o | t be deleted. You are permitted to crea<br>f your restaurant or logically distinct fur | te additional locations as<br>actions or menus, such a | required for your<br>s "Catering" and |
| Create a New Restaurant Location                                                      |                                                                                    |                                                                                        |                                                        |                                       |
|                                                                                       |                                                                                    |                                                                                        |                                                        |                                       |
| Coppers BD (your default location)                                                    |                                                                                    |                                                                                        |                                                        |                                       |
| This location is: ACTIVE                                                              |                                                                                    | Deactivate this Location                                                               | Delete this location                                   | uplicate this location                |
| Total # Orders To-Date here:                                                          | 7                                                                                  |                                                                                        |                                                        |                                       |
| Total Sales To-Date here:                                                             | \$190.18                                                                           |                                                                                        |                                                        |                                       |
| Current Contact Info:                                                                 | 4213 SW College St                                                                 |                                                                                        |                                                        |                                       |
|                                                                                       | Seattle, WA 98116<br>(123) 456-7890                                                |                                                                                        |                                                        | change this                           |
| Time Zone and Tax Rate here:                                                          | Pacific Time / 15.000%                                                             |                                                                                        |                                                        | change this                           |
|                                                                                       | Webhook                                                                            |                                                                                        |                                                        | change this                           |
| Currently Receives Orders by:                                                         |                                                                                    |                                                                                        |                                                        |                                       |

7. Select "Order Notifications" tab

| hongry Dashboard Customers Orders Restaura                                                                                                    | nt Manager Online                                                    | Ordering Calendar                                                     | Reports                                                | 🕞 Logout                                                             |
|----------------------------------------------------------------------------------------------------|----------------------------------------------------------------------|-----------------------------------------------------------------------|--------------------------------------------------------|----------------------------------------------------------------------|
| line Ordering URL: https://order.ehungry.com/coopersbd Open in ne                                                                                                    | w tab Manage URL                                                     |                                                                       |                                                        | Settings Need Support ?                                              |
| STAURANT MANAGER / RESTAURANT LOCATIONS / ORDERS NOTIFICATIONS FOR (                                                                                                    | COPPERS BD                                                           |                                                                       |                                                        |                                                                      |
| Orders Notifications for Coppers BD                                                                                                    |                                                                      |                                                                       |                                                        |                                                                      |
| Settings & Payment Hours Order Notifications Prep Times                                                                                                    | Delivery & Minimums                                                  | Additional Settings                                                   | Links                                                  |                                                                      |
| The phone numbers below are used not only for the voice and<br>order through fax, printer or Google Cloud Print. If ye use any of<br>we can notify you of new orders in the event those services fail (e | I SMS notification op<br>those methods, we re<br>g. your fax machine | tions below, but also<br>ecommend entering<br>is busy or printer is n | to notify you whe<br>your phone numb<br>ot connected). | en we are unable to send you an<br>ber and/or mobile number below so |
| C Phone Number (for voice notifications):                                                                                                    |                                                                      |                                                                       |                                                        |                                                                      |
| D Mobile Number (for SMS/Text Messages):                                                                                                    |                                                                      | Si                                                                    | me as above                                            |                                                                      |
| When a                                                                                                    | new orde                                                             | r is placed                                                           | l:                                                     |                                                                      |
| ☑ I want to receive an email with the order ticket attached:                                                                                                    |                                                                      |                                                                       |                                                        |                                                                      |
| I want to receive a fax of the order ticket:                                                                                                    | 0                                                                    |                                                                       |                                                        |                                                                      |
| A I want to auto-print the order using Google Cloud Print: (deprecated)                                                                                                    |                                                                      |                                                                       |                                                        |                                                                      |
| ⊖ I want to have the order auto-print using the order monitor software:                                                                                                    | 8                                                                    |                                                                       |                                                        |                                                                      |
| I want to view orders using a mobile app (or web page) (optimized for tablets, great for paperless kitchens):                                                                                            |                                                                      |                                                                       |                                                        |                                                                      |
|                                                                                                    | 0                                                                    |                                                                       |                                                        |                                                                      |

8. Scroll down a bit and find "<u>I want webhooks with order details"</u> option under "When a new order is placed:" section and select the radio button

| 2 I want to receive an email with the order ticket attached:                                                    |   | 1                              |
|----------------------------------------------------------------------------------------------------|---|--------------------------------|
| ) I want to receive a fax of the order ticket:                                                                  |   |                                |
| I want to auto-print the order using Google Cloud Print: (deprecated)                                           |   |                                |
| I want to have the order auto-print using the order monitor software:                                           |   |                                |
| I want to view orders using a mobile app (or web page) (optimized for<br>ablets, great for paperless kitchens): |   |                                |
| O I want to be notified with an SMS text message (includes a link to view<br>ne order for up to 24 hours):      | 0 |                                |
| I want to be notified with an automated phone call:                                                             |   |                                |
| I want webhooks with the order details:                                                                         |   |                                |
|                                                                                                    |   | Save main notification details |
| Additional Notification Recipients                                                                              |   |                                |

9. After selecting the radio button, a section with some input boxes will appear

| See webhook         | details and documentation                         | 7 |  |
|---------------------|---------------------------------------------------|---|--|
| Webhook URL:        | https://integration.guesttag.com/g                |   |  |
| Webhook URL:        |                                                   | - |  |
| Webhook URL:        |                                                   |   |  |
| Webhook URL:        |                                                   |   |  |
| You can setup multi | iple Webhooks. New fields are shown after saving. |   |  |
|                     |                                                   |   |  |

- 10. Put your integration <u>url</u> into a "Webhook URL:" <u>input box</u> - for url see below
- 11. Click "Save main notification details" button
- 12. Done

Your Orders from ehungry will be delegated to Questtag once the order is placed by the customer in your restaurant portal.

## **# Webhook URL Endpoint**

 Base URL:
 https://integration.questtag.com/g/wh?provider =ehungry&key=

 key – [YOUR QuestTag API KEY]

#### Example:

https://integration.questtag.com/g/wh?provider=ehungry&key=zlldq8CAzh.Z2cMUhWWkloEr6rxlrt